## **Family Invoices**

Last Modified on 02/26/2025 8:50 am EST

Invoices show transactions for a Payer during a billing period, including fees and applied discounts. Use invoicing to:

- ₩ Request payment from families.
  - $m \ref{scher}$  Give families a detailed record of their dues per site for a billing period.
- 🗱 Provide important documentation for tax purposes.

Expand/Collapse All

## View a Family's Invoices

- 1. Go to Family Accounts (left menu) > Profiles card > View # Active Family Accounts
- 2. Select the family and then their Invoices tab.
- 3. Scroll through the invoices and click the **Invoice Number** for the invoice you wish to view more details on.

| 967908 > <b>Fa</b>                                                                                                    | mily Account                                      |             |             |           |       | Actions = |
|----------------------------------------------------------------------------------------------------|---------------------------------------------------|-------------|-------------|-----------|-------|-----------|
| Traska                                                                                                    | a                                                 |             |             |           |       |           |
| DETAILS                                                                                                    | BILLING                                           | TRANSACTION | IS INVOICES | AUDIT LOG | NOTES |           |
| Invoice Date                                                                                                    | e: Most Rece                                      | ent 🔻       |             |           |       |           |
| Invoice Nur<br>0000-107<br>Invoice An<br>\$720.00<br>Invoice Se<br>Sat Aug 24<br>Invoice Du<br>Sun Aug 2<br>Payers<br>& Mariana | nount<br>nt Date<br>4, 2024<br>le Date<br>5, 2024 |             |             |           |       |           |
| \land Email                                                                                                    | Invoice to Pay                                    | ers         |             |           |       |           |
|                                                                                                    |                                                   |             |             |           |       |           |

4. View the invoice similar to the one below and print it if you wish by going to your browser's options, such as **File** > **Print**.

| Scienc<br>10961<br>Jackso<br>Tax ID:                               | <b>e Kids</b><br>Burnt Mill Rd<br>onville, FL 322<br>999-88-9999 | 256                                       |                   |       |                |
|--------------------------------------------------------------------|------------------------------------------------------------------|-------------------------------------------|-------------------|-------|----------------|
| <b>Bill To:</b><br>Mariana Traska<br>Customer Account: #1000009656 |                                                                  |                                           | Invoice           |       | #0000-10735    |
|                                                                    |                                                                  |                                           | Due Date          | Total | Aug 24, 2024   |
|                                                                    |                                                                  |                                           | Aug 25, 2024      |       | \$720.00       |
| _                                                                  | •                                                                |                                           |                   |       |                |
| Transact                                                           | ions                                                             |                                           |                   |       | 4 Transactions |
| Date                                                               | Child                                                            | Description                               | Dates of Service  |       | Total          |
| Aug 24, 2024                                                       | Jake                                                             | Other fee<br>Discount<br>\$5.00 Recurrent | -5.00<br>Discount |       | \$20.00        |
| Aug 24, 2024                                                       | Marley                                                           | Tuition                                   |                   |       | \$500.00       |
| Aug 24, 2024                                                       | Marley                                                           | Tuition                                   |                   |       | \$100.00       |
| Aug 24, 2024                                                       | Skyler                                                           | Tuition                                   |                   |       | \$100.00       |
|                                                                    |                                                                  |                                           |                   |       |                |

## Send Invoices to Payers

- 1. Go to Family Accounts (left menu) > Profiles card > View # Active Family Accounts
- 2. Select the family and then their **Invoices** tab.
- 3. Scroll through the invoices and click**Email Invoice to Payers** for the invoice you wish to send to the Payer listed for the invoice. The Payer(s) will receive an email with details and a link to the invoice.

| 967908 > Family Account                               | Actions - |
|-------------------------------------------------------|-----------|
| Traska                                                |           |
| DETAILS BILLING TRANSACTIONS INVOICES AUDIT LOG NOTES |           |
| Invoice Date: Most Recent                             |           |
| Invoice Number<br>0000-10735                          |           |
| Invoice Amount<br>\$720.00                            |           |
| Invoice Sent Date                                     |           |
| Sat Aug 24, 2024                                      |           |
| Sun Aug 25, 2024                                      |           |
| Payers                                                |           |
| ት Mariana Traska                                      |           |
|                                                       |           |

## **Invoice Immediately**

Though invoices are created automatically, pending transactions can be invoiced immediately.

- 1. Go to Family Accounts (left menu) > Profiles card > View # Active Family Accounts
- 2. Select the family and then their **Transactions** tab.
- 3. Go to the *Pending* section and select the transaction(s) you would like to invoice immediately.
- 4. Click Invoice Now, then click Yes, Invoice Now in the Invoice Now? window.

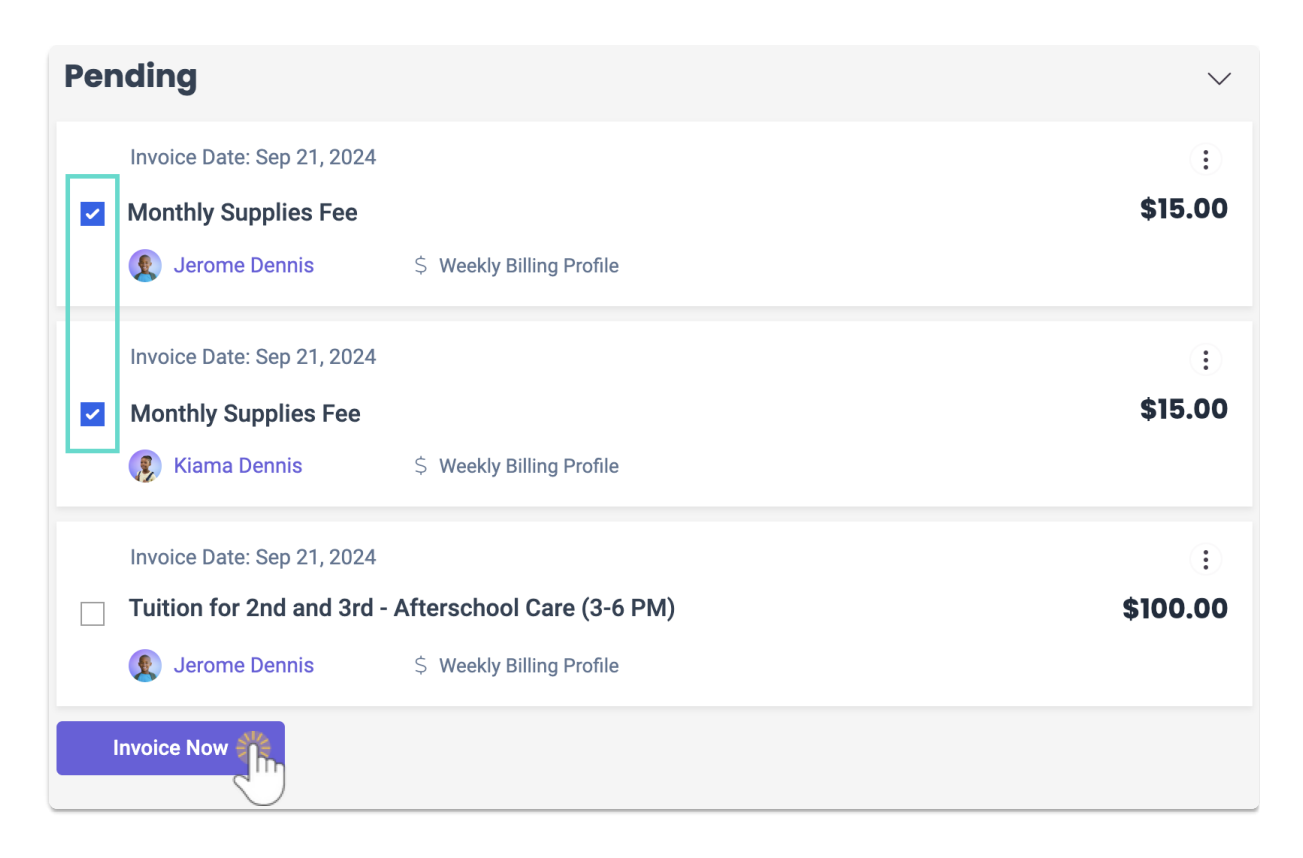

5. View the newly created invoice by going to the family's Invoices tab.